# E-bøger: en vejledning

16. maj 2012

Der er efterhånden adgang til et tilfredsstillende antal e-bøger inden for det teologiske fagområde, og udbuddet er stigende. Man får mest ud af brugen af e-bøger, hvis man downloader tekst-filen til en Ebook Reader, hvis man anvender en iPad, eller arbejder med den i pdf-format fra sin pc. Der er stor forskel i brug og adgang mellem de forskellige udbydere af e-bøger, som det vil fremgå af denne vejledning. E-bøgerne ligger i pakker fra de forskellige forlag og udbydere, der er tegnet licens til. Der er samlet indgang til alle e-bøger via Rex uanset udbyder og forlag.

Der er pt. adgang til over 466.000 e-bøger i Rex, hvoraf mere end 15.000 dækker området teologi eller religion. En simpel søgning efter e-bøger i Rex på ordet 'theology' giver pt. mere end 3600 resultater.

## Søgning efter e-bøger

Søgning efter e-bøgerne foregår som ved en sædvanlig søgning efter bøger i Rex. Husk at logge dig på, hvis du søger fra en fjernadgang. Søg på fx forfatter, titel- eller emneord og afgræns til 'Bøger' via facetterne i venstremenuen. Ønsker man nu at afgrænse søgningen til e-bøger, vælges 'Online adgang' via facetterne i venstremenuen. Søgeresultatet kan fremvises kronologisk ved at vælge 'År - Nyeste':

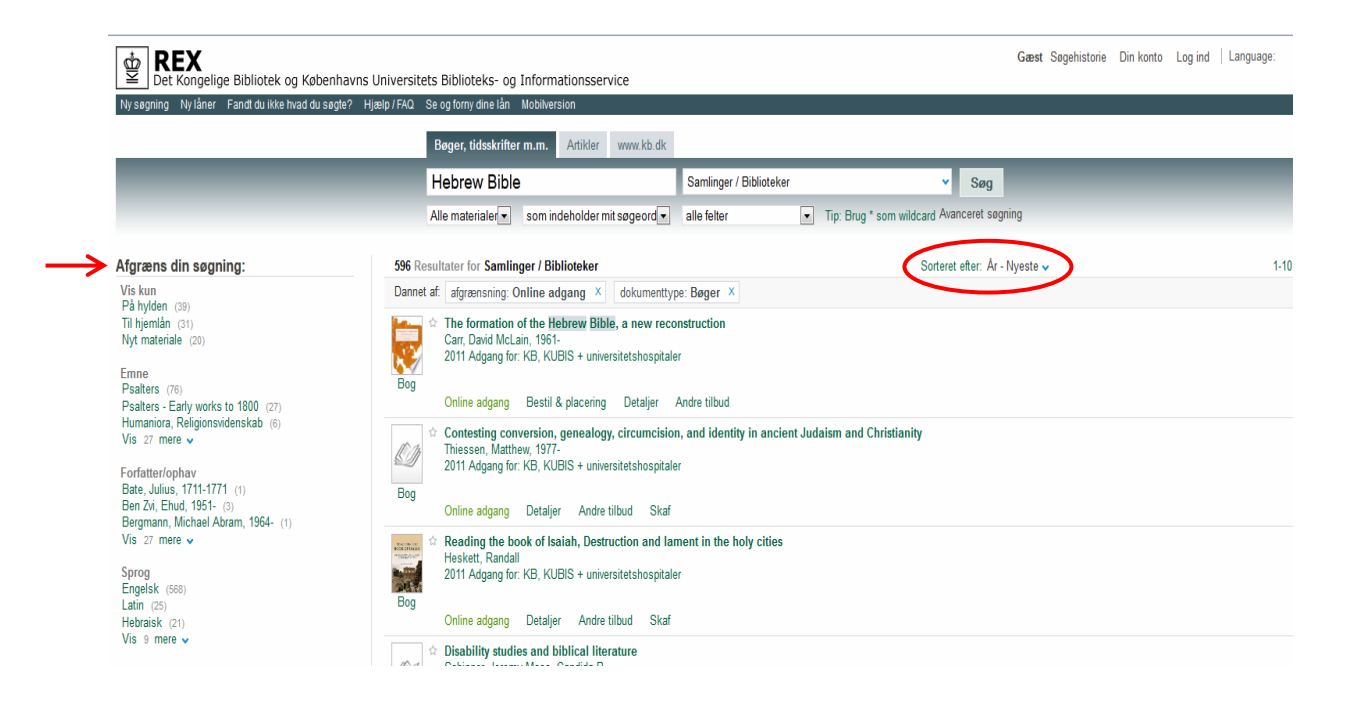

For at få adgang til e-bogen klikkes på 'Online adgang' og 'Åbn i et nyt vindue':

| BEX<br>Det Kongelige Bibliotek og Københavns Ur                                                                                     | niversitets Biblioteks- og Informationsservice                                         |                                               | Gæst Søgehistorie Din konto Log ind Lang                         |
|----------------------------------------------------------------------------------------------------|----------------------------------------------------------------------------------------|-----------------------------------------------|------------------------------------------------------------------|
| Ny søgning Ny låner Fandt du ikke hvad du søgte? Hjæl                                                                               | lp / FAQ Se og forny dine lån Mobilversion                                             |                                               |                                                                  |
|                                                                                                    | Bøger, tidsskrifter m.m. Artikler www.kb.dk                                            |                                               |                                                                  |
|                                                                                                    | Hebrew Bible                                                                           | Samlinger / Biblioteker                       | ▼ Søg                                                            |
|                                                                                                    | Alle materialer som indeholder mit søgeord 🗸                                           | alle felter Tip: Brug * som wildcard          | Avanceret søgning                                                |
| Afgræns din søgning:                                                                                                    | 596 Resultater for Samlinger / Biblioteker                                             | Sort                                          | eret efter: År - Nyeste 🗸                                        |
| Vis kun<br>På hylden (39)<br>Til hjenlån (31)<br>Nyt materiale (20)<br>Emne<br>Psalters (76)<br>Psalters - Farly works to 1800 (27) | Dannet af. afgrænsning: Online adgang × dokumenttyp                                    | e: Bøger X<br>nstruction<br>r<br>Andre tilbud |                                                                  |
| Humaniora, Religionsvidenskab (6)<br>Vis 27 mere ↓                                                                                  | Abn i et nyt vindue                                                                    |                                               | S                                                                |
| Forfatter/ophav<br>Bate, Julius, 1711-1771 (1)<br>Ben Zvi, Ehud, 1951- (3)<br>Bergmane, Michael Abram, 1964. (4)                    | INTYTERSITY PRESS SCHOLARSHIP ONLINE About What's New Partner Presses Subscriber Servi |                                               |                                                                  |
| Vis 27 mere V                                                                                                    | Oxford Schola                                                                          | arship Online                                 | All Partner Presses      Oxford Scholarship Online Advanced Sean |
| Sprog<br>Engelsk (568)<br>Latin (25)                                                                                                |                                                                                        | *                                             | Search my Subject Specializations: Select >                      |

Det nye skærmbillede ser i dette tilfælde således ud:

|                                                                                                    | 1                                                                                                    |                                                                                                    | Search my Schiert Specializa                                                                                                    | Bone: Salart                                                                                                    |
|----------------------------------------------------------------------------------------------------|----------------------------------------------------------------------------------------------------|----------------------------------------------------------------------------------------------------|----------------------------------------------------------------------------------------------------|----------------------------------------------------------------------------------------------------|
|                                                                                                    |                                                                                                    |                                                                                                    | Concernity oubject operation                                                                                                    | ions back in t                                                                                                    |
| Browse by Subject 🔺                                                                                                    |                                                                                                    |                                                                                                    |                                                                                                    | My Content (1)                                                                                                    |
| Biology<br>History<br>Mathematics<br>Philosophy<br>Public Health and Epidemiology                                                                                                    | Business and Management<br>Law<br>Music<br>Physics<br>Religion                                                                                                    | Classical Studies<br>Linguistics<br>Neuroscience<br>Political Science<br>Social Work                                                                                                    | Economics and Finance<br>Literature<br>Palliative Care<br>Psychology                                                                                                    |                                                                                                    |
|                                                                                                    |                                                                                                    |                                                                                                    |                                                                                                    | 🚔 🖶 🖊 🖼 🗚                                                                                                    |
| Image: Non-State State St | The Formation of th<br>David M. Carr<br>ABSTRACT<br>This book rethinks both the r<br>growth of the Hebrew Bible.<br>(Oxford, 2006), Carr explore<br>Bible. The method advocated<br>utilizing criteria and models<br>revision in the Ancient Nar-<br>insights on the emergence of<br><i>Keywords:</i> Bible, formation, traum<br>BIBLIOGRAPHIC INFORMATION<br>Print publication date: 2011<br>Published to Oxford Scholarship Ox | e Hebrew Bible: A N<br>nethods and historical orient.<br>Building on his prior work, W<br>she possibilities and limits o<br>is a "methodlogically mode<br>derived from Carr's survey of<br>Lett. The result is a new pictu<br>Hebrew lite Hore =<br>a, textuality, imperialem, Priestly, C<br>Print ISBN<br>ime: January 2012 DOI:10.10 | lew Reconstruction<br>ation points for research into the<br>friting on the Tablet of the Heart<br>f reconstruction of pre-stages of the<br>rimestigation of those pre-stages,<br>documented examples of textual<br>ure of the Bible's formation, with<br>Quaran, Hexateuch, traditions, collection<br>-13: 9780199742608<br>93)acprofrom/5780199742608.001.0001 | AUTHORS<br>Affiliations are a time of print<br>publication.<br>David M. Carr, Author<br>Union Theological Seminary |
|                                                                                                    | Contents                                                                                                    | Go to page: G                                                                                                    | • View: - = = Search with                                                                                                    | hin book Q                                                                                                    |
| SUBJECT(5) IN OXFORD<br>SCHOLARSHIP ONLINE<br>Biblical Studies<br>Religion                                                                                                    | H Front Matter                                                                                                    |                                                                                                    |                                                                                                    |                                                                                                    |

E-bogen kommer i dette tilfælde fra Oxford Scholarship Online. Her møder man en præsentation af bogen i form et abctract, en indholdsfortegnelse, m.m. Herfra vil der være mulighed for at læse bogen på skærmen i html-format, downloade til iPad, en Ebook Reader, printe eller gemme som

pdf. Som udgangspunkt skal man lede efter afsnittene eller kapitlerne i pdf-format for at kunne downloade eller udskrive dem. I dette tilfælde ser det således ud:

| Indholdsfortegnelsen | aiver | muliahed | for at | åbne et | t kapitel. fx: |
|----------------------|-------|----------|--------|---------|----------------|
|                      | 3     |          |        |         |                |

| Find in<br>WorldCat                                                                                    |                                                                                                    |
|----------------------------------------------------------------------------------------------------|----------------------------------------------------------------------------------------------------|
| SUBJECT (S) IN OXFORD<br>SCHOLARSHIP ONLINE<br>Bblical Studies<br>Religion<br>REVIEWS<br>Find in JSTOR | Contents     Go to page:     Co     Vent:     Image:     Search within book       Introduction       Part One Methodological Prologue: Textual Transmission in the Ancient World and How to Reconstruct It                                                    |
|                                                                                                    | 1 Variants and Evidence of Oral-Written Transmission of Israelite Literature     2 Documented Cases of Transmission History, Part 1     3 Documented Cases of Transmission History, Part 2     4 From Documented Growth to Method in Reconstruction of Growth |
|                                                                                                    | Part Two Excavating the History of the Formation of the Hebrew Bible<br>5 The Hasmonean Period<br>6 The Hellenistic Period up to the Hasmonean Monarchy                                                                                                    |
|                                                                                                    | 7 The Persian Period 8 The Babylonian Exile 9 Bible for Exiles                                                                                                    |
|                                                                                                    | 10 Textuality Under Empire<br>11 From the Neo-Assyrian to Hasmonean Periods                                                                                                    |
|                                                                                                    | Part Three The Shape of Literary Textuality in the Early Pre-Exilic Period                                                                                                    |

Derefter åbnes kapitlet i html-format. Vælg nu 'Download chapter pdf':

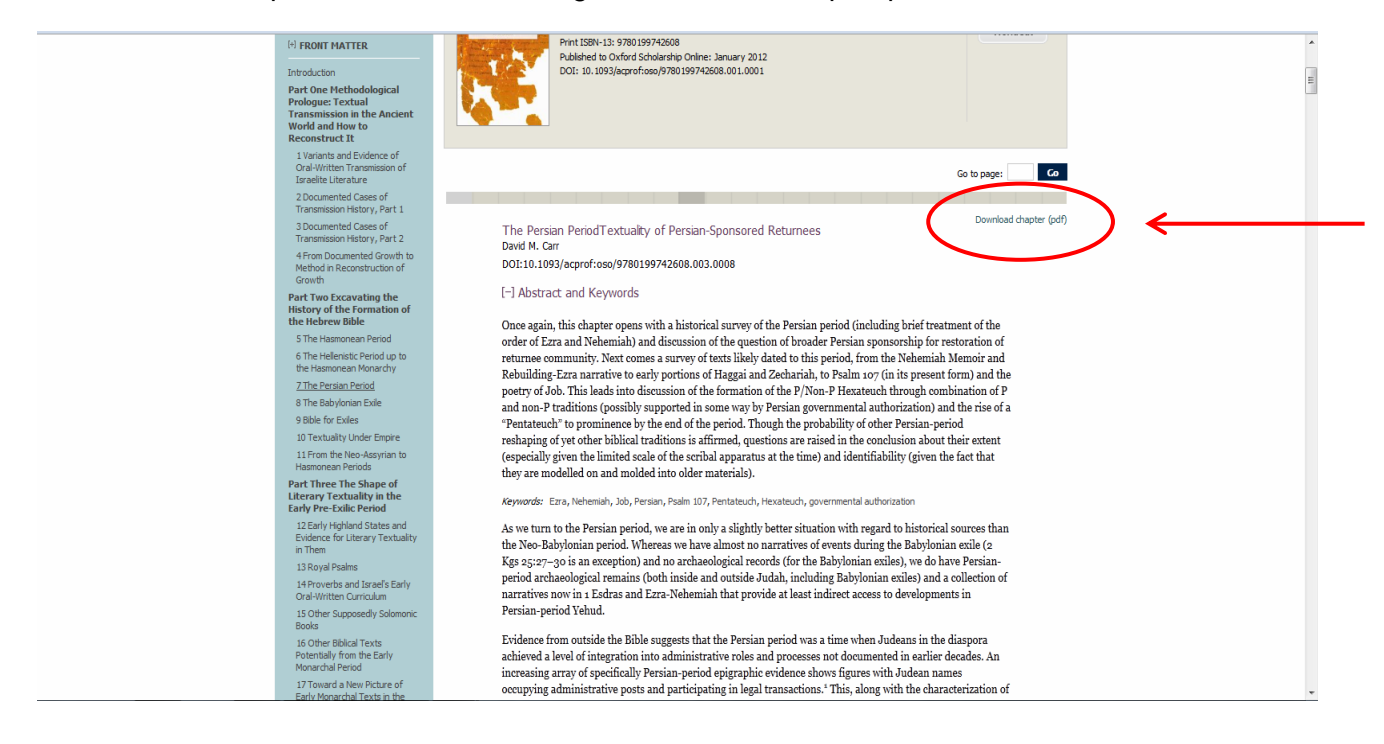

Man mødes af en dialog-boks, trykker 'Proceed', og har nu adgang til det valgte pdf-dokument:

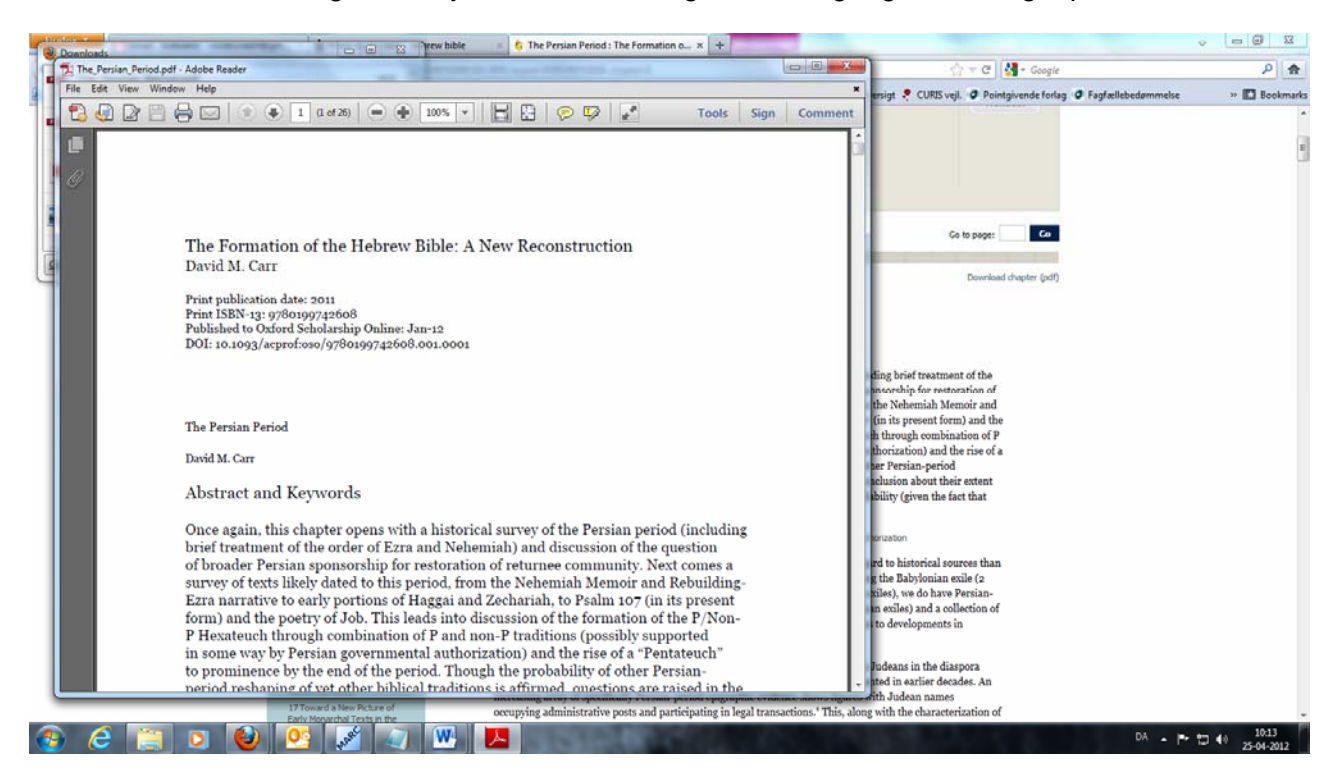

Ønsker man at printe et helt kapitel, kan man med fordel udskrive det som et hæfte.

Kapitlet kan udskrives som et hæfte ved at vælge 'Udskrivning af hæfte' ved print:

| Filer Rediger Vis V | indue Hiælp                                                                                                    |                                                                                                  |                                                                                                    |
|---------------------|----------------------------------------------------------------------------------------------------|--------------------------------------------------------------------------------------------------|----------------------------------------------------------------------------------------------------|
| Eler Bodiger Vis V  | Inter Entro<br>Didative<br>Printer<br>Navig: Viteolavi2 BibL_HP2055<br>Sature Klar<br>Type: HP Lasseld P2050 Series PCL5<br>Udskriftsområde<br>@ Bile                                                                                                    | og formulære:<br>og sommelære:<br>og sommelære:<br>Vic: Sammensat<br>Dokumente 215,9 v 279, femm | entar Del                                                                                                    |
|                     | Adtuel vinning<br>Adtuel side<br>Sigle ↓=25<br>Underset: Alle sider i omsldet  Sider i gmoent tækkefnige<br>Sider i gmoent tækkefnige<br>Sidekinntering<br>Kopier ↓ Stetnis<br>Sidekaktning: begen<br>Adtografte i førn<br>Tåpast til udskriftsomsåde<br>Utgit papiel<br>Beget bespilte<br>Inddel store sider<br>Inddel store sider<br>Inddel store sider | Paper: 239 9 x 256 y mm<br>1/26<br>K                                                             | coverload dispere (jod)<br>no termed "empirical" study<br>"gay, Emanned Too, and<br>uses of documented growth<br>to other the Gigament Figure<br>be previous chapter along<br>even (in specific                                                 |
|                     | Uddamming at kette<br>Sideopsætning_ Aganceret Opsgammer kommerkærer<br>en mose cartenarere soveranternarion og intesse srean<br>experiments with textual transmission. In this a                                                                                                    | CK Annule<br>and the next chapter, I look at the                                                 | a texts. Already the studies<br>exclusively oral-opositive<br>anded. Nevertheless, the<br>experiments with textual<br>ay can be traced through the<br>on, though it is a far cry<br>erm "empirical" is applied<br>-different editions of texts- |

E-bøgerne søges, som nævnt, som udgangspunkt i Rex. Man kan dog også søge via de enkelte pakker og udbydere. Der er forskel i brugervenligheden mellem de enkelte e-bogspakker og - udbydere, nogle er nemmere at gå til end andre. Nedenfor findes en samlet oversigt. Oversigten giver ikke fuld oversigt over alle de e-bogspakker, Det Kongelige Bibliotek har licens til, men dem, der skønnes relevante for teologer. Oversigten er ment som en vejledning til de udbydere og skærmbilleder man bliver mødt af.

# Indhold, download og muligheder via de udvalgte forlag og ebogspakker

## **Oxford Scholarship Online**

Ca. 6.500 bøger, mange inden for emneområderne teologi, filosofi og religion. Fra 1965-Mulighed for at browse i emnegrupper, fx 'Religion' og 'Philosophy.' Adgang til bøger med åben hængelås. Kapitler downloades og printes enkeltvis som pdf. Meget brugervenligt.

## Browsing via emnegruppe:

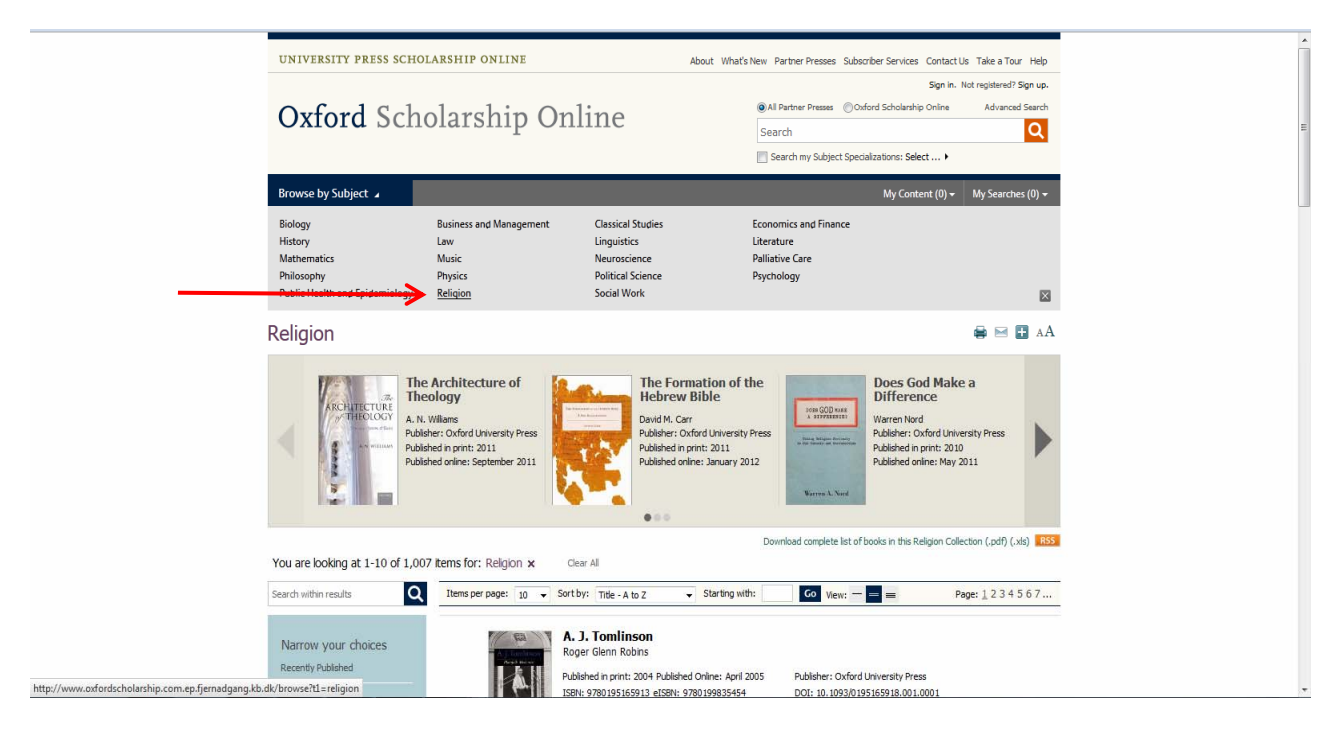

Oxford Scholarship Online er gennemgået i det indledende eksempel.

## Springer e-books

Alle emnegrupper, mange e-bøger inden for emneområderne teologi, filosofi og religion. Adgang til e-bøger fra 2008 og frem.

Brug avanceret søgning til at afgrænse søgningen til e-bøger. Søgeresultatet indeholder enkelte kapitler fra e-bøger.

Bøger med adgang er markeret med en grøn firkant.

Kan downloades og printes som pdf.

Meget brugervenligt.

Afgræns via avanceret søgning. Download pdf:

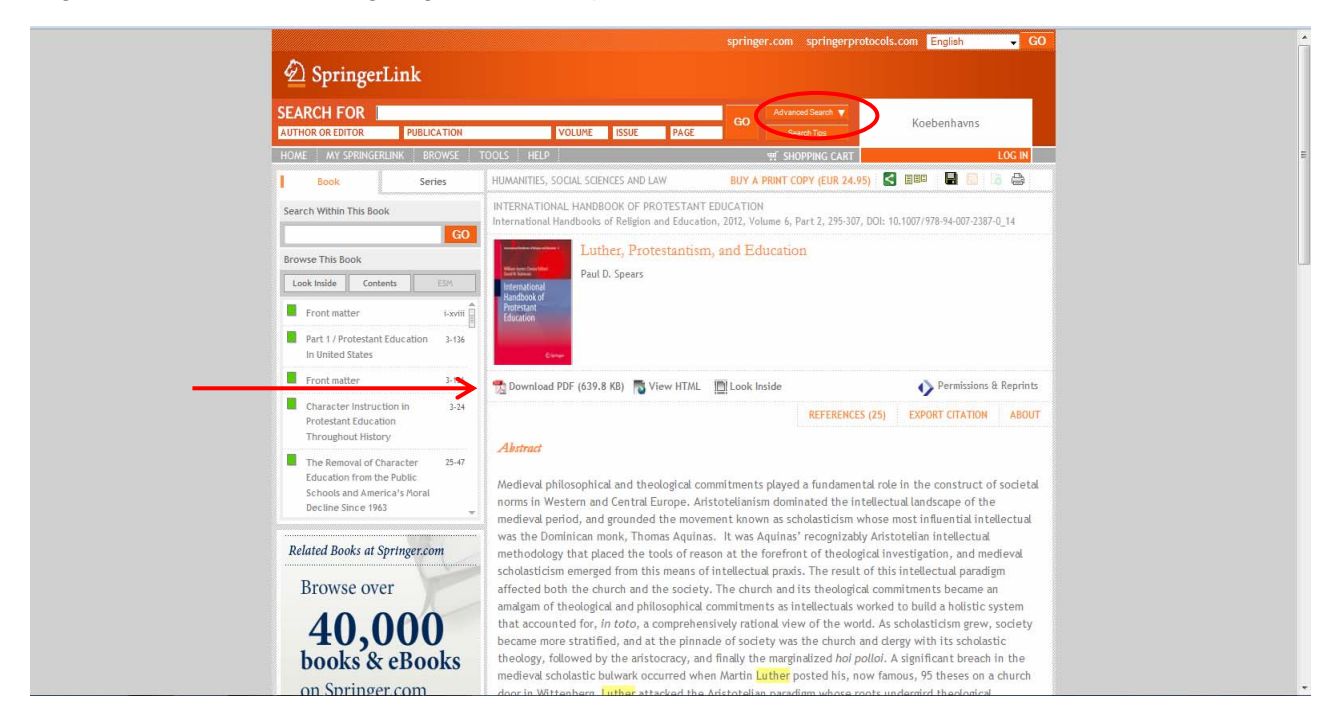

#### **Palgrave Connect**

Adgang til e-bøger fra 2010 og frem.

Der er abonnement til bøger med grøn/åben hængelås.

Mulighed for at browse i emnegrupper, fx 'Religion' og 'Philosophy' > 'Theology' og > 'Theology and Biblical Studies', 'Theology', eller i udgivelsesperiode.

Hele e-bogen kan downloades og printes som pdf og downloades som Epub-format<sup>1</sup> (kræver Adobe Digital Editions).

Meget brugervenligt.

Se vejledninger på næste side.

<sup>&</sup>lt;sup>1</sup> Fri og åben e-bogsstandard af International Digital Publishing Forum (IDPF).

Når den ønskede e-bog er fundet, er der tre muligheder. Download pdf, Browse pdf eller Download til ePub:

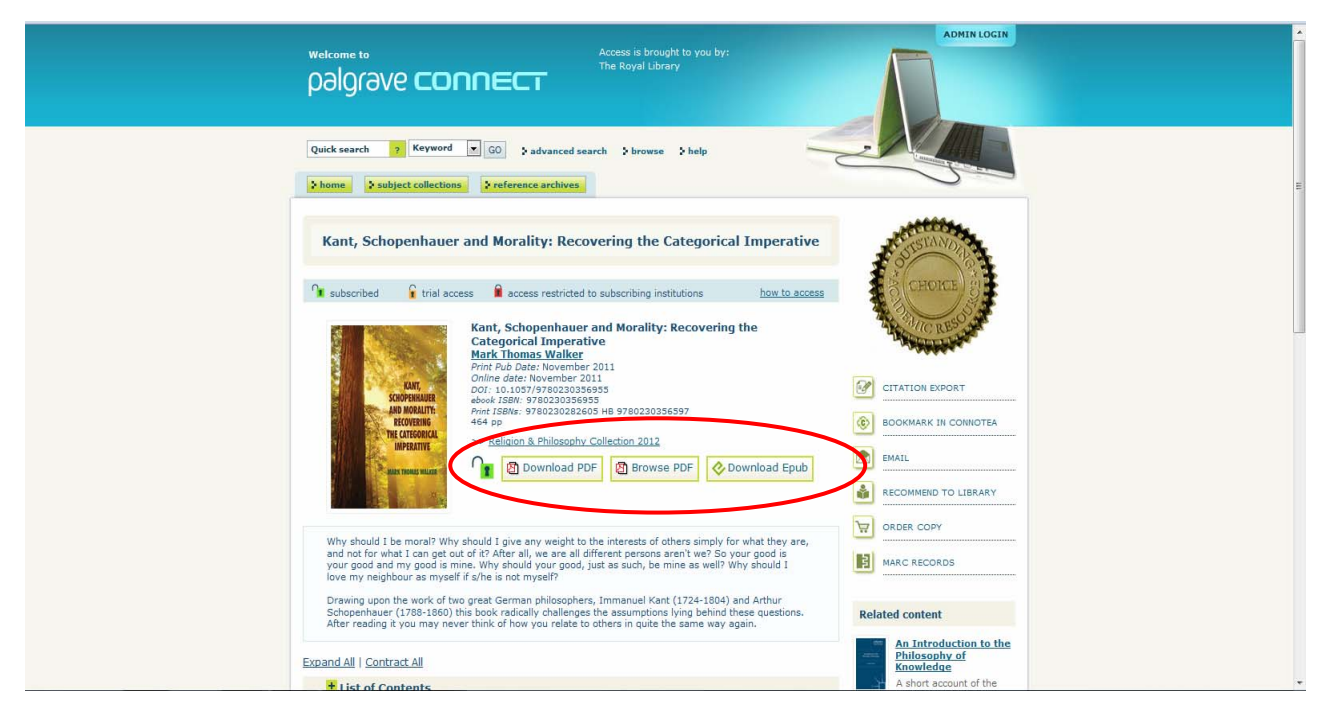

Det er nu muligt at downloade hele bogen eller browse i indholdet på skærmen. Vælges 'Browse pdf' kan bogen læses direkte på skærmen. Det ser således ud:

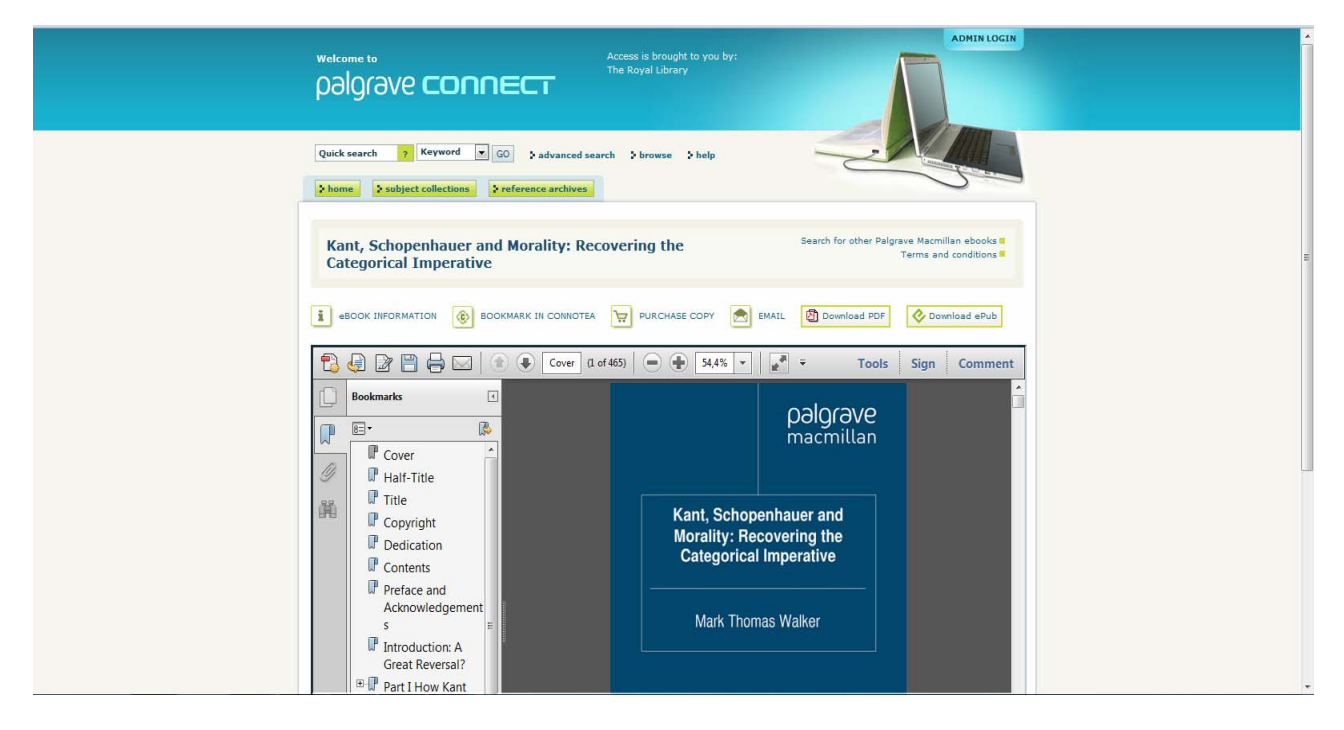

Vælges 'Download ePub' har man mulighed for at læse bogen i Adobe Digital Edition, som er en Ebook Reader, der både kan downloades til pc og iPad. Det giver visse fordele, man kan tilføje noter og bogmærker, søge i teksten, m.m. Det kræver at man downloader Adobe Digital Edition og opretter et log in. Bogen ser sådan ud i Adobe Digital Edition:

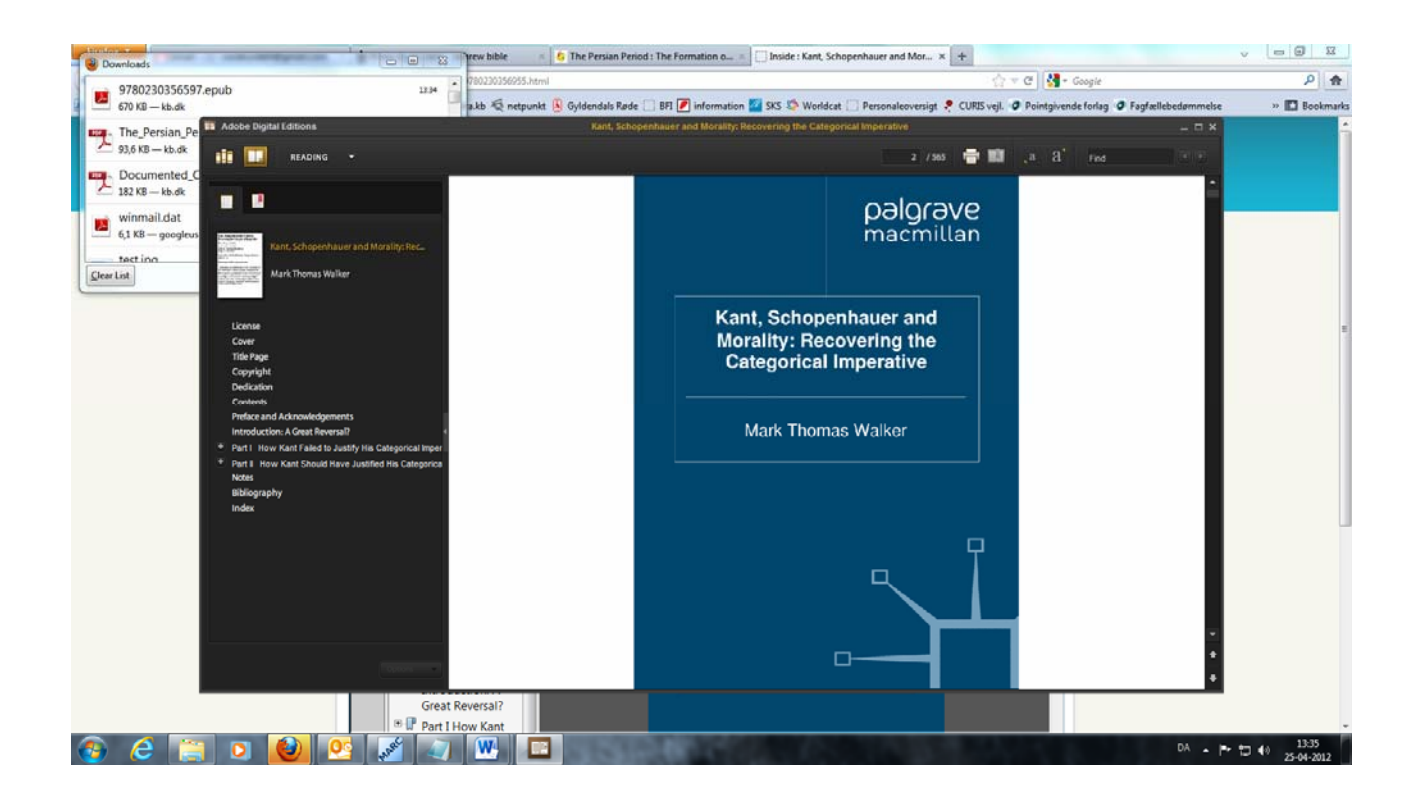

## Ebrary

Adgang til næsten 70.000 bøger.

Avanceret emnesøgning inden for mange undergrupper i teologi.

Kan læses online.

Teksten kan ændres til pdf (max 40 sider pr. session) og printes.

Kan også downloades i Ebrary-reader. Giver mulighed for at annotere og markere m.m. i tekst. Print og download kræver, at der oprettes en brugerprofil første gang, man bruger Ebrary. Hele dokumentet kan lånes som e-bog i 14 dage (kræver Adobe Digital Editions).

Man skal oprette et brugernavn og log in første gang man bruger ebrary. Se skærmbillede på næste side:

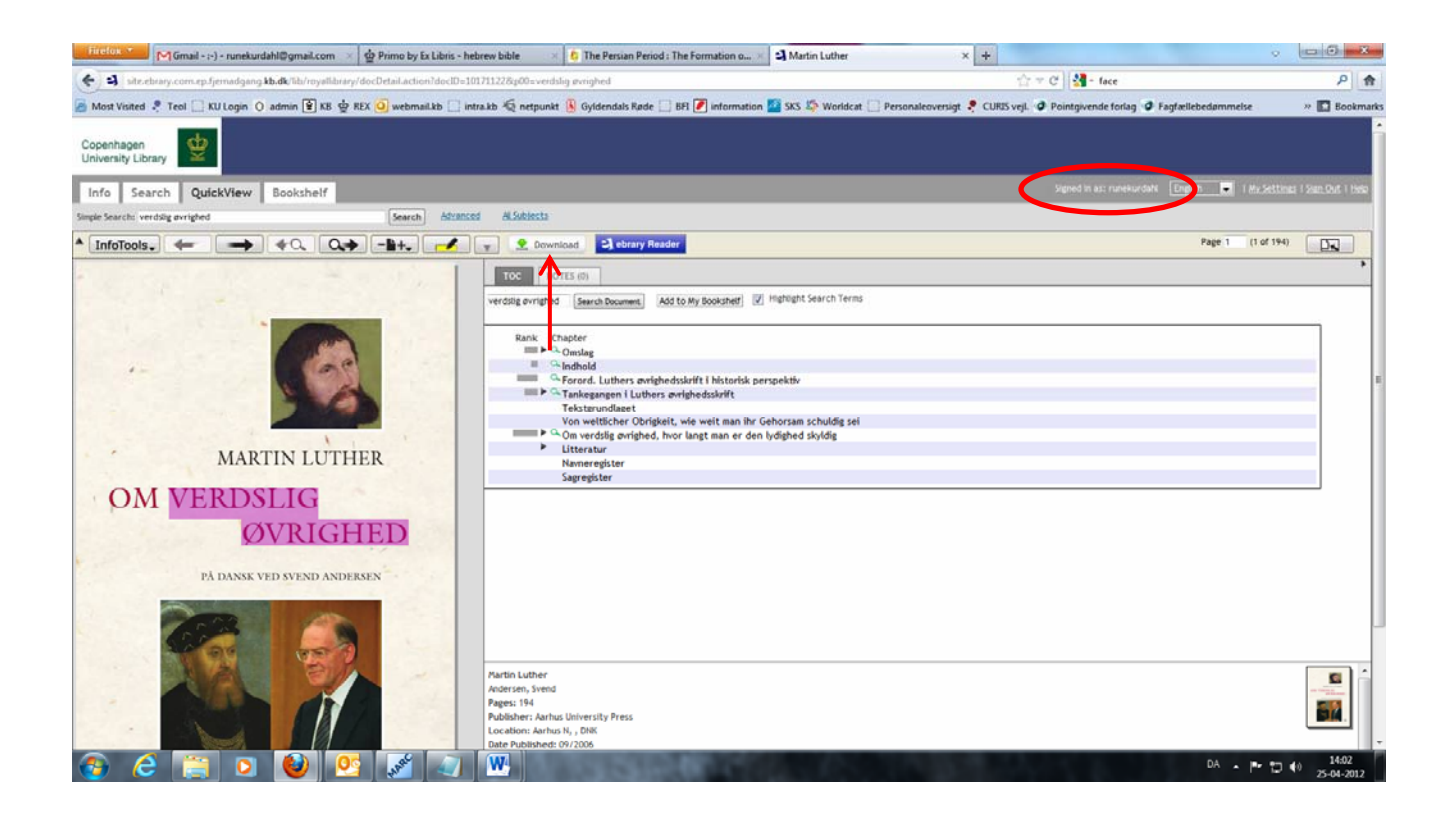

Herefter har man følgende muligheder: Læse bogen på pc-skærmen, downloade op til 40 sider pr session eller downloade og låne bogen i 14 dage. Det ser sådan ud:

| ſ | Export and Download - Mozilla Firefox                                                                                                    | The Formation o                            | × 🗳 Martin Luther                           | x +                                                                 | Ŷ                                | - 9 %                    |
|---|----------------------------------------------------------------------------------------------------|--------------------------------------------|---------------------------------------------|---------------------------------------------------------------------|----------------------------------|--------------------------|
|   | Site ebrary.com.ep.fjernadgang kb.dk/lib/royallibrary/docDownload.action?commonId=101711228type=qv8page                                                                                                    | e=1 🟠                                      | n 🖉 SKS 🧐 Worldcat 🗌 Personal               | ☆ ♥ ৫   🚼 + face<br>eoversigt 📍 CURIS vejl. 🥥 Pointgivende forlag 🥥 | Fagfællebedømmelse               | P 🛧                      |
|   | Download options:                                                                                                    | earn.more                                  |                                             |                                                                     |                                  | i and i                  |
| ľ | Standard image-PDF format. One chapter (or page range) at a time.  © Create an image PDF of the current chapter: Omskag                                                                                                    |                                            | _                                           | Signed in as: runekurdah                                            | i English 💌 i <u>My Settinas</u> | I <u>Sten Out</u> I Help |
| - | Create an image PDF of pages 1 to 1 (maximum 40 pages)                                                                                                    |                                            |                                             |                                                                     |                                  |                          |
| 1 | Accessible on most computers and devices, including the Kindle, without additional software  Click to dow                                                                                                    | wnload the document.                       |                                             |                                                                     | Page 1 (1 of 194)                | •                        |
| I | Special format. The entire document.                                                                                                    | d to My Bookshelf                          | Highlight Search Terms                      |                                                                     |                                  |                          |
|   | Usermaka the entrier occustent for in Acade Upgita Collabora format     To access the encrypted file (i, you will need Academic Detait Editions; anable free online     Accessible on most computers and devices, but not the kinde     You may return the document endry using Address     To access the time the document endry using Address |                                            |                                             |                                                                     |                                  |                          |
|   |                                                                                                    | dsskrift i historisk<br>øvrighedsskrift    | erspektiv                                   |                                                                     |                                  |                          |
|   | Annotations to downloaded files are not stored on your ebrary bookshelf.                                                                                                    | t, wie weit man ihr<br>vor langt man er de | Gehorsam schuldig sei<br>n lydighed skyldig |                                                                     |                                  |                          |
|   | Cancel                                                                                                    | СК                                         |                                             |                                                                     |                                  |                          |
|   |                                                                                                    |                                            |                                             |                                                                     |                                  |                          |
| 2 | PÅ DANSK VED SVEND ANDERSEN                                                                                                    |                                            |                                             |                                                                     |                                  |                          |
|   |                                                                                                    |                                            |                                             |                                                                     |                                  |                          |
|   |                                                                                                    |                                            |                                             |                                                                     |                                  |                          |
| į | Partial Luther<br>Anderson, Srend<br>Pages: 194                                                                                                    |                                            |                                             |                                                                     |                                  |                          |
|   | Publisher: Antrus N., Dik<br>Location: Antrus N., Dik<br>Date Published: 09/2006                                                                                                    | / Press                                    |                                             |                                                                     |                                  |                          |
|   | 👌 💪 📋 🖸 🐸 🙋 🔏 🔄 😬 🛛                                                                                                    | COLUMN T                                   |                                             |                                                                     | DA 🔺 🏴 🖽 📢                       | 14:09<br>25-04-2012      |

Vælger man at låne bogen, ser det ud som i eksemplet ovenfor. Bogen lånes i Adobe Digital Edition.

#### Wiley Online Library

Adgang til ca. 10.000 e-bøger, mange inden for teologi og religion. Der er adgang til bøger markeret med en åben hængelås. Kapitler printes enkeltvis som pdf.

Det ser således ud, download det enkelte kapitel:

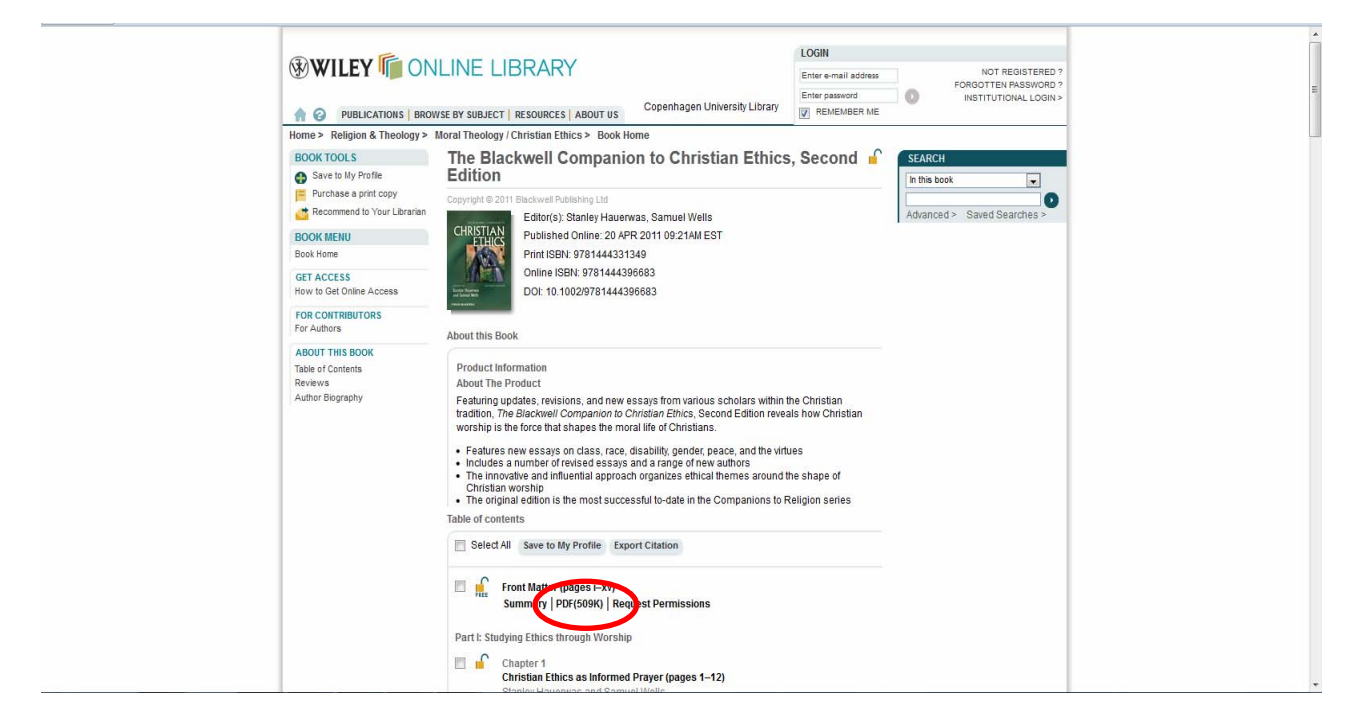

Kapitlet kan nu læses på pc-skærmen eller downloades:

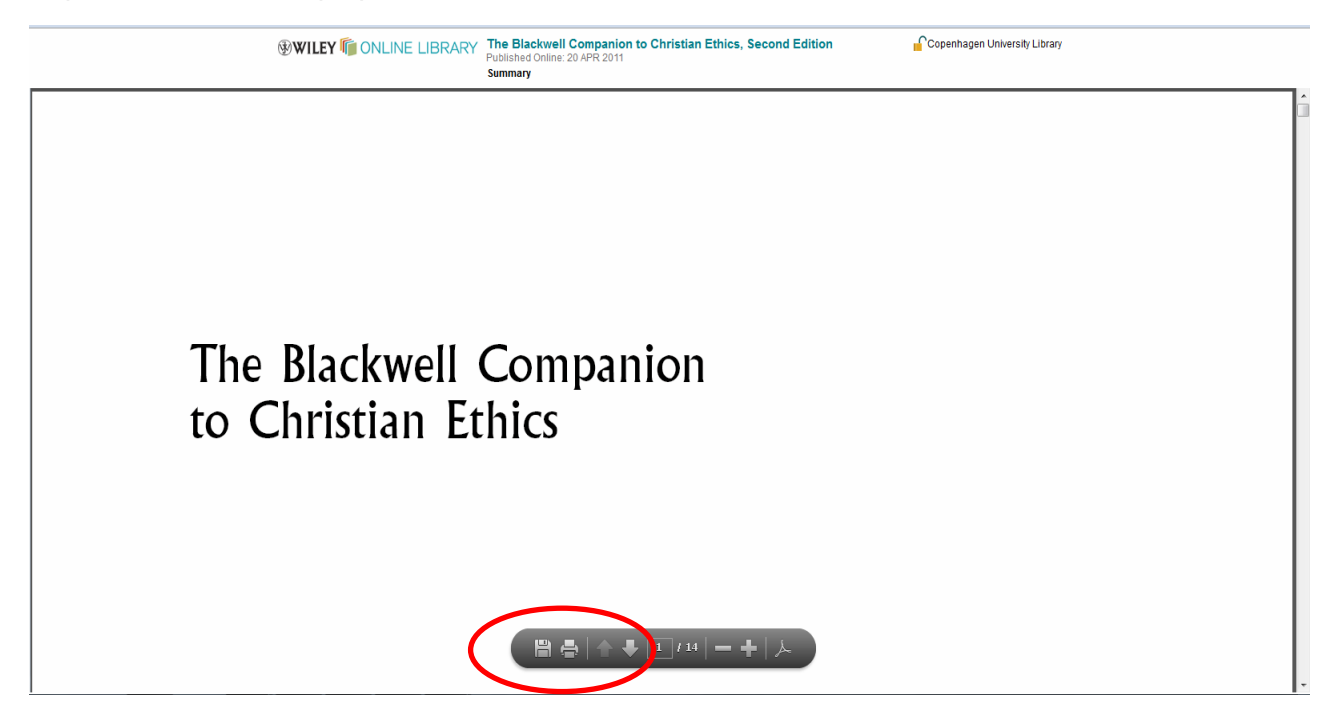

Cambridge Books Online

Alle emner, mange e-bøger inden for teologi, religion og filosofi. Mulighed for avanceret emnesøgning. Kapitler printes enkeltvis som pdf.

Søgeresultatet indeholder enkelte kapitler. Find pdf-filen. Det ser således ud:

| 🕮 University Publishing Online 🕇                                                                                       | Cambridge University Press                                                                                                    |   |
|----------------------------------------------------------------------------------------------------|----------------------------------------------------------------------------------------------------|---|
| CAMBRIDGE                                                                                                    | Welcome Copenhagen Univers   Accessible Version   Login   Institutional Login   My Content Alerts   Register 🚺 Access to                                                                                                    | F |
| Cambridge E                                                                                                    | Coperhagen University Library, Coperhagen University Library, De <u>more</u>                                                                                                    |   |
| Home About Us FAQ                                                                                                    | Help For Librarians Please enter a keyword 🔎 Search                                                                                                    |   |
| Search Results                                                                                                    | » Advanced Search                                                                                                    |   |
| > University Publishing Online > Cambridg                                                                              | ge University Press > Cambridge Books Online > Search Results                                                                                                    |   |
| Access Information:<br>Purchased Access<br>Stom Search<br>Your search returned 1766 results.<br>Solom Read - Soloct AT | So to page 1 of 36. Results per page: 50 - Sort byri Resvincy - First   Resvincy - First   Resvincy                                                                                                    |   |
| Search Terms<br>Hebrur bble Remove<br>Remove Al                                                                        | Parables and Conflict in the Indurery Index 2008                                                                                                    |   |
| Search Filters:<br>Content Type/Book Chapters Remove<br>Remove Al                                                      | 7 - Conclusions and Implications for the Study of <u>Heltern</u> BMB Paralelia<br>Chapter DOI: http://dx.doi.org.as.fiermadcano.kb.dl/10.1012/CBO9706511578638.008                                                                                                    |   |
| Context Type:<br>Book Chapters (4521)<br>Publisher:<br>Cambridge University Press (4521)<br>Subject:                   | Other chapters with results of your search:<br><u>1</u> Breaking Down Parables: Introductory issues, Prefaces <u>2</u> Devouring Parables: Jotham's Parabolic Curre in Judges <u>3</u> : <u>3</u><br>Ourselleoptime and Other Davids: Maintempetations in <u>2</u> Simult <u>11:12</u> : <u>5</u> Untellectual Weapons: The Parabolic Patrices <u>13</u> : <u>3</u><br>and <u>2</u> Chronicles <u>13</u> : <u>5</u> Company to Conflict, Marko I Secondari, and Parabolic in <u>1 Kinog <u>10</u>; Works Cited, Hotes <u>4</u><br/>Chronic Parabolic Patrices <u>13</u>: <u>5</u> Company to Secondaria (<u>14</u>) Conflict and Parabolic in <u>1</u> Kinog <u>10</u>; Works Cited, Hotes <u>4</u><br/>Chronic Patrice (<u>166</u>) Poer Parabolic Patrices in <u>2</u> Samel <u>14</u></u> |   |
| Bblad Studies - New Testament (735)     Judaiem (508)     Henology (389)     Theology (389)                            | pp 1[1:124   9] Read PDF View more V<br>Before Forgiveness [Book]                                                                                                    |   |

Kapitlet kan nu læses på pc-skærmen eller downloades:

|              |                                                                                | ^                                      |               |
|--------------|--------------------------------------------------------------------------------|----------------------------------------|---------------|
| Hot          | 7                                                                              |                                        | E             |
|              | /                                                                              | E                                      |               |
| Sea          |                                                                                | _                                      | search        |
|              |                                                                                |                                        |               |
| 2 UN         |                                                                                |                                        |               |
| Acce         | Conclusions and Implicatio                                                     | we fou the Study of                    |               |
| Ø            | Conclusions and Implication                                                    | ons for the Study of                   |               |
|              | Hebrew Bible Pa                                                                | arables                                |               |
| Your se      |                                                                                |                                        |               |
|              |                                                                                |                                        | RSS Feed      |
| Subr         | "Don't you know what these things mea                                          | n?"                                    | d   Last      |
| For          | Even to you know what these timings inca                                       |                                        | •             |
| hebri        | -LZEKICI I/ 12                                                                 | -                                      | •             |
| Ren          | "Who is like the wise person and who k                                         | nows the interpretation of a           |               |
| Sear         | word?"                                                                         |                                        |               |
| Cont         | -Ecclesiastes 8                                                                | na                                     |               |
| Ren          |                                                                                |                                        |               |
| Cont         | This final chapter expands on the conclu                                       | sions of the previous chapters         |               |
| E 8          | and examines their implications for the stu                                    | idy of parables found elsewhere        |               |
| Publ         | ir the Heb                                                                     | Prophets. The previous chap-           | <u>igs 14</u> |
| Subj         | ters built the ase half are prosperitering                                     | of Hel-few aible parables call         |               |
| E            | ato question scholarly assumptions about                                       | it their metorical function. In        | ane 🗸         |
| E Is         | tory Of Ideas (508)                                                            |                                        |               |
| The Real     | eology (389) Before Forgiveness Book The Dening of a Maral Idea                |                                        | 0             |
| E 66         | lical Studies - Old Testament, Hebrew David Konstan                            |                                        |               |
| Bib          | Ve (337) Publisher: Cambridge University Press<br>Print Publication Year: 2010 | Online Publication Date: July 2011     |               |
| Series<br>So | a<br>ciety For New Testament Studies <u>4 - Divine Absolution</u>              |                                        |               |
| Mo           | mograph Series (365) The Hebrew and Christian Bibles                           | and kh dk/10.1017/CROOPERELI723827.005 |               |

Flere e-bogspakker:

## ACLS Humanities E-Book (HEB)

Over 3300 e-bøger inden for humaniora. Dækker bl.a. emneområderne: 'Biblical Studies', 'Philosophy' og 'Religion'.

Der bladres i siderne på skærmen. Der er mulighed for at printe eller gemme tre sider ad gangen via 'page'-ikonet i skærmbilledet.

## **Brill Classical Studies**

Adgang til 53 e-bøger udgivet mellem 2010-2011. Kapitler downloades og printes enkeltvis som pdf.

#### **Brill Middle East and Islam Studies**

Adgang til 44 e-bøger udgivet mellem 2008-2010. Kapitler downloades og printes enkeltvis som pdf.

## Links

Oxford: http://www.oxfordscholarship.com.ep.fjernadgang.kb.dk/ Springer: http://www.springerlink.com.ep.fjernadgang.kb.dk/books/ Palgrave: http://www.palgraveconnect.com.ep.fjernadgang.kb.dk/pc/browse/jumpStartResults ebrary: http://site.ebrary.com.ep.fjernadgang.kb.dk/lib/royallibrary/home.action Wiley: http://onlinelibrary.wiley.com.ep.fjernadgang.kb.dk/ ACLS: http://quod.lib.umich.edu.ep.fjernadgang.kb.dk/cgi/t/text/textidx?c=acls;sid=5a7a3eed28c7263df906cc0fbf4ef59f;rgn=full%20text;page=simple Brill: http://ebooks.brillonline.nl.ep.fjernadgang.kb.dk/subject?id=CLSEB

## En fuld oversigt over e-bogspakker og vejledninger findes på denne side:

http://libguides.culis.kb.dk/eboeger

# Adgang til ældre danske og udenlandske digitaliserede værker

## Early European Books (ProQuest)

Det Kongelige Bibliotek og det britiske firma ProQuest samarbejde om at digitalisere den danske nationallitteratur i ældre tid.

Pt. er perioden 1482 – 1700 digitaliseret.

Siderne kan læses på skærmen som billedfiler i meget god opløsning eller hele dokumentet kan downloades som pdf.

## KB arbejder pt. på et projekt mhp. at tilgængeliggøre læsesalsklausulerede materialer fra Danske Samling for forskere ved KU

Ca. 1701 -

## Arkiv for Dansk Litteratur

'ADL er websted for den klassiske danske litteratur. ADL giver mulighed for at studere forfatternes tekster, som her bringes i en integreret sammenhæng med det litteraturhistoriske og det dokumentariske aspekt. Forfattere portrætteres af eksperter med specialviden inden for det enkelte forfatterskab. Alle tidsaldre er repræsenteret, fra 1100-tallets Saxo og op til 1938, med Gustaf Munch-Petersen som den nyeste forfatter.'

Læses på skærmen eller downloades og printes sidevis som pdf.

## **Eighteenth Century Collections Online**

"Over 180,000 titles (200,000 volumes) Includes books, pamphlets, essays, broadsides and more Based on the English Short Title Catalogue Works published in the UK during the 18th century plus thousands from elsewhere Primarily in English - also includes other languages".

Siderne læses 'enkeltvis' på skærmen, men der er mulighed for at downloade og printe hele dokumentet. Vælg print- eller gem-ikonet i skærmbilledet, og marker det ønskede udskriftsområde i dialogboksen der dukker op.

## Early English Books Online (EEBO)

"Contains digital facsimile page images of virtually every work printed in England, Ireland, Scotland, Wales and British North America and works in English printed elsewhere from 1473-1700 - from the first book printed in English by William Caxton, through the age of Spenser and Shakespeare and the tumult of the English Civil War."

Mere end 125.000 titler

Siderne kan downloades som pdf- eller tiff-filer i god kvalitet. Kan desværre kun downloades/printes som én side af gangen, hvilket sænker brugervenligheden betydeligt.

# E-bøger på iPad

E-bøger læses bedst på iPad ved hjælp af en Ebook Reader – på den måde bliver filen til en 'bog man kan bladre i' – og det er egentlig på en iPad (eller anden tablet), at e-bøgerne giver bedst mening. iPad'en fungerer således både som en e-bogslæser og som ens eget private bibliotek.

Pdf-filerne skal åbnes i Ebook Readeren. Man bladrer med fingrene eller ved at prikke i højre eller venstre side af displayet. Man kan nemt hoppe til andre sider, sætte bogmærker og lave små noter. Det er dog endnu ikke alle e-bogsudbydere gør det muligt at downloade e-bogen til en Ebook Reader – disse e-bøger må læses på skærmen i html-format, hvis man ønsker at læse dem på sin iPad.

Bluefire Reader og iBooks findes begge i Appstore. iBooks har desuden en del gratis engelsksproget litteratur, typisk klassikere i deres 'butik'. Begge Readers giver mulighed for at indsætte bogmærker i bogen, i Bluefire kan der tilføjes noter med sidehenvisning til bogmærket, hvilket umiddelbart gør den til det mest velegnede værktøj. God læsoplevelse på begge Readers. Ebrary har udviklet sin egen App, som kan downloades gratis. Det er muligt at justere lysstyrken i sin Reader, så læsningen er behagelig for øjnene.

E-bøgerne søges via REX efter samme fremgangsmåde som vist i indledningen. Man kan dog med fordel anvende mobil-versionen som søge-interface, når man søger fra sin iPad. Se vejledning nedenfor:

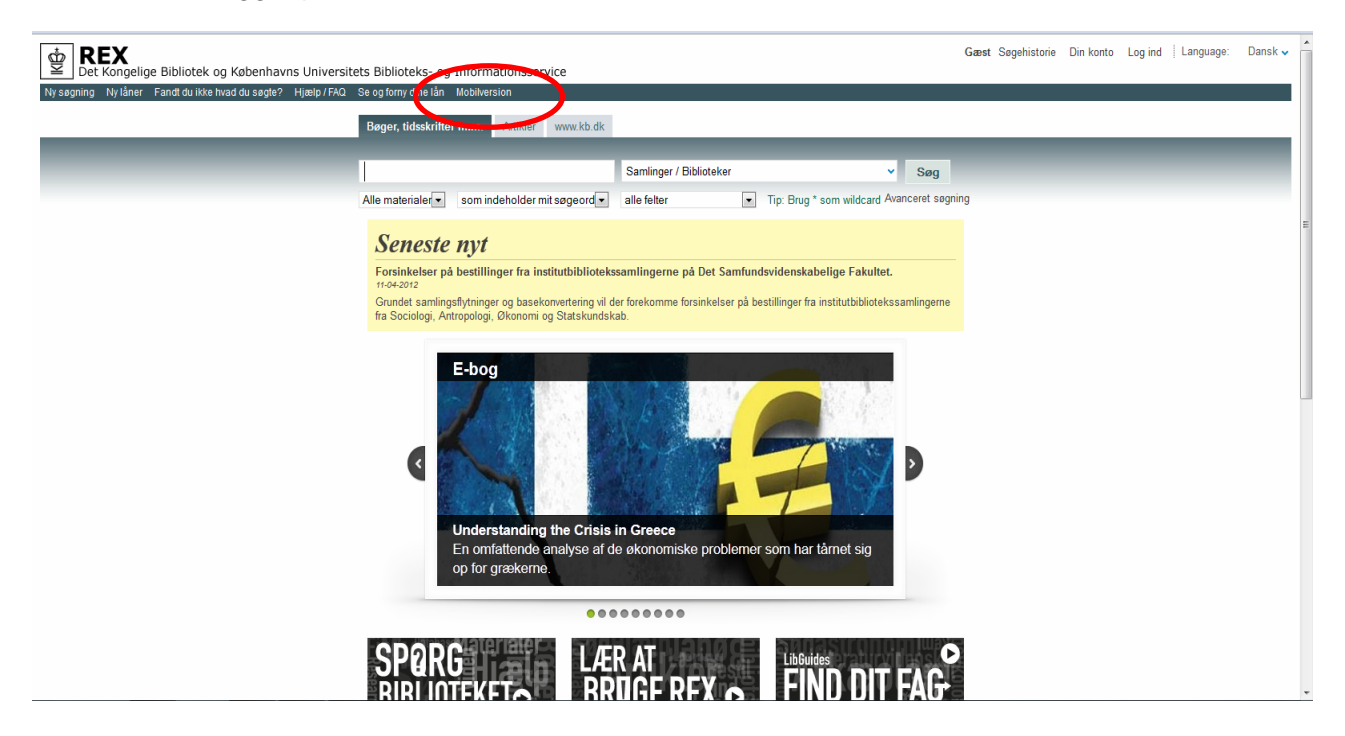

Du skal være logget på Rex. Du finder mobil-versionen her:

Dernæst søges der på fx forfatter, titel- eller emneord, osv. Søgningen kan afgrænses til e-bøger: afgræns til 'Online adgang', 'Bøger', 'Nyeste', osv.:

|                                                                                                    |                                                                                                    | Det Kongelige Bibli                        | blek            |         |     | *  |
|----------------------------------------------------------------------------------------------------|----------------------------------------------------------------------------------------------------|--------------------------------------------|-----------------|---------|-----|----|
|                                                                                                    | Din konto                                                                                             |                                            |                 | Log ind | _   |    |
| hebrew bible                                                                                                    |                                                                                                    |                                            |                 | 8       | Søg |    |
| Afgræns                                                                                                    |                                                                                                    |                                            |                 |         |     | 0. |
| Afgræns<br>Artikler (19 014)<br>Reviews (5 263)<br>Newspaper Articles (3 267)<br>Boger (3 110)<br>Håndskrifter (304)<br>Aviser (101)<br>dissertations (33)<br>Robrence Endries (207)<br>Andre (2)<br>Conference Proceedings (1)<br>Tidsskrifter (1)<br>Bodies, Embodiment, and T<br>Herere Studies Journal, Annual. 2 | Theology of the Hebrew Bible (PERIODICALS<br>010, Vol.51, p.4.39(1) [Peer Reviewed Tidsstrif]         | S AND COLLECTED ESSAYS)(Brief article)     |                 |         |     |    |
| Areader's Hebrew bible.(B)<br>Klein, Ralph W.<br>Currents in Theology and Mission,                                                                                                    | riefly Noted)(Brief article)(Book review)<br>Feb. 2010, Vol.37(1), p.63(1) [Peer Reviewed Tidsskrift] | q                                          |                 |         |     |    |
| Resolviendo: narratives of<br>Reference & Research Book News                                                                                                    | survival in the Hebrew Bible and in Cuba to<br>, May, 2010                                            | today.(Brief article)(Book review)         |                 |         |     |    |
| Tawil, Hayim & Bernard Sch<br>Ella, Anthony J.                                                                                                    | neider. Crown of Aleppo: The Mystery of the                                                           | e Oldest Hebrew Bible Codex.(Brief article | e)(Book review) |         |     |    |

Dernæst vælger man 'Online adgang' og 'Åbn i nyt vindue'

Fremgangsmåden er den samme som på pc, dvs., man kan vælge at se kapitlet på skærmen i html eller finde pdf-filen og downloade den til sin foretrukne Ebook Reader. Ønsker man at downloade til sin Ebook Reader, leder man efter pdf-filen. Det ser det fx sådan ud:

| Welcome to                           | Access is brought to you by:                                                                          |                                                                                                    |
|--------------------------------------|----------------------------------------------------------------------------------------------------|----------------------------------------------------------------------------------------------------|
| palgrave <b>conne</b>                |                                                                                                    |                                                                                                    |
|                                      |                                                                                                    |                                                                                                    |
| Quick search ? Keyword 🖌 GO          | ) advanced search ) browse ) help                                                                     |                                                                                                    |
| > home > subject collections > re    | ference archives                                                                                      |                                                                                                    |
| Speaking                             | of Gods in Figure and Narrative                                                                       | CISTINIO A                                                                                                    |
| 0                                    |                                                                                                    | CHOICE                                                                                                    |
| subscribed 1 trial access            | access restricted to subscribing institutions <u>now to acc</u>                                       | 1855                                                                                                    |
| Spear<br>Deear<br>Print P            | king of Gods in Figure and Narrative<br>ine Westbrook<br>ub Date: February 2011                       | The second second second second second second second second second second second second second second second s |
| Speaking of DOI: 11<br>GODS Print IS | 0406° March 2011<br>0.1057/9780230117679<br>SBN: 9780230117679<br>BNs: 9780230108110 HB 9780230320055 | CITATION EXPORT                                                                                                |
| in Figure and Narrative >> Lite      | erature Collection 2011                                                                               | BOOKMARK IN CONNOTEA                                                                                           |
| Decume Westfrick                     | Download PDF Browse PDF Ownload Epub                                                                  | EMAIL                                                                                                    |
| *                                    |                                                                                                    | RECOMMEND TO LIBRARY                                                                                           |
| 7                                    |                                                                                                    |                                                                                                    |

Derefter åbnes dokumentet i pdf-format, og man vælger nu fx 'Åbn i iBooks' i højre hjørne af dokumentet. Det kan se sådan ud:

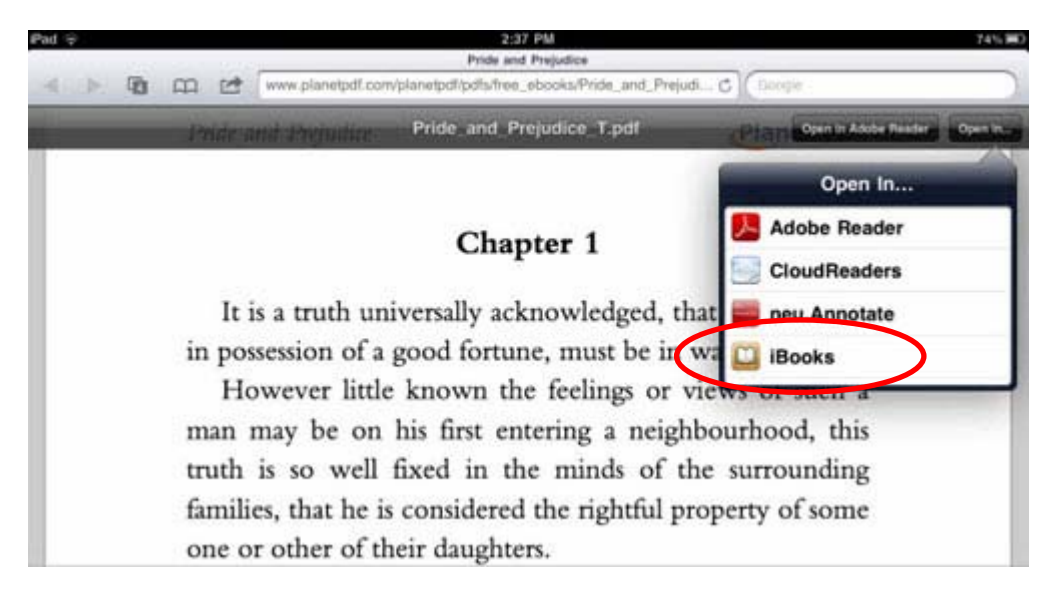

Herunder følger en gennemgang af de væsentligste udbydere. For indhold i de enkelte pakker se indholdsbeskrivelserne i foregående afsnit i denne vejledning.

## Palgrave

Palgrave giver rigtig god læseoplevelse på iPad. Hele bogen kan downloades som pdf og læses i en Ebook reader. Der er ingen restriktioner.

#### Ebrary

For dowloade et kapitel må man være logget ind i ebrary. Har man allerede anvendt ebrary fra sin pc, har man allerede oprettet sig som bruger. Se afsnit om ebrary tidligere i vejledningen.

Pdf-filen kan åbnes i Bluefire Reader eller man kan med fordel downloade en ebrary App (der er en E-book Reader).

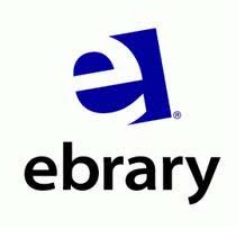

App til ebrary findes på denne side: http://itunes.apple.com/dk/app/ebrary/id493652464?mt=8

Det er rimeligt enkelt at downloade app'en. Følg instuktionerne på skærmen.

Når App'en er downloaded, søger man via ebrary, logger sig på via sit ebrary login (eller opretter et) og har nu mulighed for downloade e-bøger.

Det er en god ide at downloade denne App, da der er adgang til rigtig mange e-bøger via ebrary, både dansk- og engelsksprogede (især mange fra Aarhus Universitetsforlag). App'en giver mulighed for at låne hele bogen (pt. i 14 dage) eller at downloade op til 40 sider ad gangen (man kan omgås dette ved at logge sig af og på flere gange, hvis man ønsker flere sider). Ebrarys reader er behagelig at læse i og giver mulighed for at have adgang til sit eget bibliotek, søge og downloade bøger direkte i ebrary via App'en og tekstbehandle (markere og kopiere dele af teksten, inklusiv notehenvisning, til tekstbehandlingsprogrammet 'Pages', der er kombatibelt med Word i Micrsoft Office).

## Springer e-books

Søgeresultatet fremvises i enkelte kapitler af e-bøger. Pdf-filen kan downloades til foretrukken Ebook Reader, fx ebrary, Bluefire Reader, iBooks. God funktionalitet.

## Wiley Online Library

Søgeresultatet fremvises i enkelte kapitler af e-bøger. Pdf-filen kan downloades til foretrukken Ebook Reader, fx ebrary, Bluefire Reader, iBooks. God funktionalitet.

## **Cambridge Books Online**

Søgeresultatet fremvises i enkelte kapitler af e-bøger. Kapitlerne kan downloades i Pdf-format og læses på skærmen. Det er desværre pt. ikke muligt at downloade filen til en Ebook Reader.

#### Oxford

E-bøger fra Oxford fungerer ikke optimalt på iPad, idet teksten ikke kan downloades i pdf-format, men må læses i html på skærmen. Der udvikles forhåbentlig snart en App, der gør det muligt.

## Bøger fra folkebibliotekerne

Der er også adgang til ebrary via folkebibliotekerne. Efter bedste skøn er indholdet identisk med det indhold Det Kongelige Bibliotek har tegnet licens til.

#### Ereolen.dk

Ereolen.dk indeholder danske e-bøger, både skønlitteratur og faglitteratur, for børn og voksne. Ebøgerne kan downloades og læses i 30 dage på egen pc eller iPad.

Rune Kurdahl. 16. maj 2012